## NORMA COMPLEMENTAR I/2010 DO PEIES

A Norma Complementar I/2010 regulamenta o estabelecido nos manuais do PEIES - Renovação II/2010 e Renovação III/2010.

De **06 a 10 de setembro de 2010**, o candidato que pretende realizar a Prova de Acompanhamento II ou III pode, se necessário, realizar alteração de dados cadastrais, no site www.coperves.com.br.

## PASSOS PARA FAZER A ALTERAÇÃO DE DADOS

Se você tem necessidade de **alterar** os dados informados no momento da Renovação da Inscrição II ou III, deve realizar os seguintes procedimentos:

**1º-** Acesse o site da COPERVES (www.coperves.com.br), de **06 a 10 de setembro de 2010**, e clique no link *PEIES 2010*.

**2º-** Clique em *Alteração de dados da Renovação* e digite seu apelido e senha informados no momento da renovação da inscrição.

**3º**- Digite o número do seu RG.

**4º-** Leia com atenção a Norma Complementar I/2010 e realize as alterações necessárias.

**5º-** Ao final, leia atentamente os dados informados, clique na caixa de checagem correspondente à declaração e na opção *Concordo*, caso os dados estejam corretos. Se necessitar alterar alguma informação, clique em *Não concordo*.

**6º-** Leia, na tela do computador, a mensagem de confirmação de dados.

A visualização da mensagem de confirmação significa que os seus dados foram registrados pela COPERVES. O único dado que NÃO pode ser alterado é o tipo de Prova de Acompanhamento.

## Atenção:

- ✓ A alteração de qualquer dado só pode ser realizada no período de 06 a 10 de setembro de 2010.
- Prevalecerá a última modificação realizada pelo candidato, não havendo a possibilidade de alteração após o dia 10 de setembro.